## 連接閘道器與進入設定

1. 請依下圖連接電源與網路線至電腦

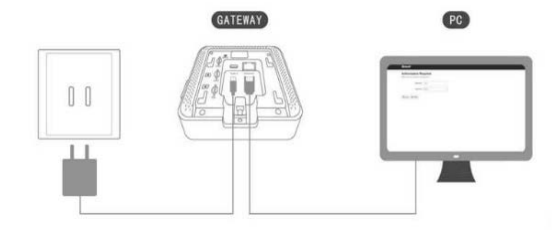

2. 打開瀏覽器輸入您路由器IP位址(如192.168.1.1 或輸入ipconfig查看預設開道),詳細IP位址請查 看您的路由器說明書

3. 進入設定並查看路由器指派給開道器的IP位址 (開道器型號**DSGW090B**, IP 192.168.50.245 如下)

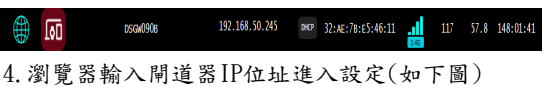

# LoRaWAN Gateway DSGW-090B-1 室內LoRaWAN閘道器

**Quick Start Guide** 

| - | $\rightarrow$ | G | ▲ 不安全 192.168.50.247/cgi-bin/luci/   |      |
|---|---------------|---|--------------------------------------|------|
|   |               |   |                                      |      |
|   |               |   | Authorization Requi                  | red  |
|   |               |   | Please enter your username and passw | ord. |
|   |               |   | Username root                        |      |
|   |               |   | Pageword .                           |      |
|   |               |   | Password                             |      |

輸入用戶名稱和密碼: Username: root Password: root

## ₩**iFi設置** 選擇Interface->WiFi Setting

| ▲ 不安全 | 192.168.50.247/cgi-b     | oin/luci/ |                                         |             |        |
|-------|--------------------------|-----------|-----------------------------------------|-------------|--------|
|       | Dusun<br><sub>乐时湖政</sub> | Home      | Interface -                             | IOT Service | s-rA   |
|       | <b>Status</b><br>System  |           | WAN Settin<br>LAN Settin<br>WiFi Settin | ng<br>g     |        |
|       | Hostname                 |           |                                         |             | DSGW09 |

## 選擇Scan

### 

Disable

disabled SSID: Dusun-E52618 | Mode: Master BSSID: 30 AE: 78 E5 26: 19 | Encryption: WPA2 PSK (CCMP)

## 選擇您的網路->Join Network

| Join Network: Wireless Soan |                     |         |        |                   |                         |                      |  |  |  |
|-----------------------------|---------------------|---------|--------|-------------------|-------------------------|----------------------|--|--|--|
| Signal                      | \$\$ID              | Channel | Mode   | BSSID             | Encryption              |                      |  |  |  |
| 📕 -11 döm                   | Dusun-E5460E        | 1       | Moster | 30.4E.7B.E5.46.0F | WPM2 PSK, IN2.1X (CCMP) | Join Network         |  |  |  |
| 🚽 -23 dBm                   | FTB W-FI            | 1       | Master | 4C:ED FB:49:6F:F0 | WPM2 PSK (COMP)         | Join Network         |  |  |  |
| 📕 -37 dBm                   | C1-6x662x66x7143x25 | 6       | Master | 80.40.10.80.68.FD | Nona                    | Join Network         |  |  |  |
| 🚽 -42 dBm                   | Dusun-E54610        | 1       | Master | 30.AE 78 ES 48.11 | WPM2 PSK (COMP)         | Join Network         |  |  |  |
| 🚽 -71 dBm                   | FTB W-Fi            | 1       | Mester | 18.31.BF.E2.BA.41 | WPM2 PSK (COMP)         | Join Network         |  |  |  |
| 🖌 -76 dBm                   | TJ                  | 2       | Mester | D4/6E/0E/B0/BR/6A | WPM2 PSK (COMP)         | Join Network         |  |  |  |
|                             |                     |         |        |                   |                         | Stop refresh Dismiss |  |  |  |

## 輸入密碼->Submit

#### Joining Network: "FTB Wi-Fi"

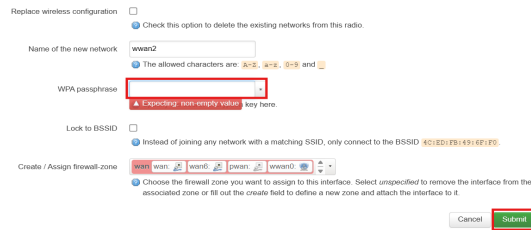

## Save & Apply

#### Wireless Overview

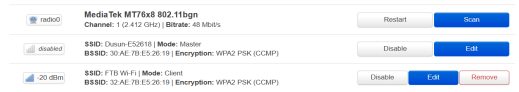

#### Associated Stations

| Cherd TFTB WiFF (New) 4C ED FB 40 6F F0 0T ACS300 6FT0 (112 108 50.1) 22 dBm 10 Mebs, 200 10 Mebs, 200 500 6 Acpty 1 500 6 Acpty 1 500 | Network                   | MAC-Address       | Host                          | Signal / Noise | RX Rate / TX Rate                       |
|----------------------------------------------------------------------------------------------------|---------------------------|-------------------|-------------------------------|----------------|-----------------------------------------|
| Save & Apply · Save Re                                                                                                    | Elient "FTB Wi-Fr" (want) | 4C:ED:FB:49.6F:F0 | GT-AC5300-6FF0 (192.168.50.1) | 🚄 -22 dBm      | 54.0 Mbit/s, 20MHz<br>1.0 Mbit/s, 20MHz |
|                                                                                                    |                           |                   |                               | Save & Apply   | Save Reset                              |

## ChirpStack Server設定

192.168.50.247/cgi-bin/luci/admin/status

| Dusun            | Home | Interface - | IOT Services -                      | Ap | plication Solution - | Advance - | Logout |
|------------------|------|-------------|-------------------------------------|----|----------------------|-----------|--------|
| Status<br>System |      |             | Cloud Config<br>Bluetooth<br>Zigbee |    |                      |           |        |
| Hostname         |      |             | Z-Wave<br>LTE                       |    | 8                    |           |        |

## 除了GatewayEUI自行編輯(16位字母與數字)外, 其餘欄位設定與下圖相同

192.168.50.247/cgi-bin/luci/admin/dusur/mgttconfig/chirpsta

|   | Dunun                      | Home     | Interfa   | e - IOT Service   | a - Applicat   | ion Solution - | Advance -        | Logout        |                   |           |
|---|----------------------------|----------|-----------|-------------------|----------------|----------------|------------------|---------------|-------------------|-----------|
|   | Matt Config<br>Things Blac | TuYa Co  | nfig Az   | are Config AWS Co | ing Udp Config | Tep Config     | Http: Config Utp | Config AWS Lo | a Cloud ChipStact | ]         |
|   | ChirpS<br>This is config   | tack     | rp8tack o | innect            |                |                |                  |               |                   |           |
|   | Chirp Ste                  | ick Cor  | fig       |                   |                |                |                  |               |                   |           |
|   |                            | Server/  | uldrenn   | 3.113.00.29       |                |                |                  |               |                   |           |
|   |                            | Gates    | ray EUI   | AABBCCDDEE0011    | 22             |                |                  |               |                   |           |
|   |                            | Serv_    | port_up   | 1700              |                |                |                  |               |                   |           |
|   |                            | Serv_por | _down     | 1700              |                |                |                  |               |                   |           |
|   |                            |          | hannel    | A8923             | ~              |                |                  |               |                   |           |
|   |                            |          |           |                   |                |                |                  |               | Sav               | a & Apply |
| 設 | 定完                         | 成征       | 爱,        | 拔除                | 電源i            | <b>手重</b> 第    | 所插入              | 電源            | 重啟,               | 重         |

啟後自動接入WiFi與ChirpStack設定完成